# SSD Suite for Nextorage

バージョン:1.0

ユーザーガイド

### 改訂履歴

| 日付         | 版   | 改訂内容             |
|------------|-----|------------------|
| 2024年3月15日 | 1.0 | Nextorageバージョン初版 |
|            |     |                  |
|            |     |                  |
|            |     |                  |

# ■ FNet Co., Ltd.プライバシーステートメント

FNet はお客様のプライバシーを重視し、その重要性を認識しています。FNet は、EU 一般データ保護規則(GDPR)に従い、FNet がお客様の個人情報をど のように収集、使用、転送するかをまとめたプライバシーステートメントを 提供しています。FNet は、お客様の個人情報の取り扱いに関する情報をすべ て開示することを目標とします。

FNet が個人データを収集、利用する方法について

FNet は、お客様が選択したサービスを提供することのみを目的として情報を 収集します。FNet の製品およびサービスを提供するために、FNet は、お客様 の電子メールアドレス等の個人情報をお客様に要求することがあります。 FNet が収集し保持する情報には、以下の重要な詳細情報が含まれますのでご 注意ください。

1.お客様の電子メールアドレス。FNet のサービスに関する主要な通信手段および本人確認手段として使用されます。

2.お客様の IP アドレスと SSD 固有の識別コード(SSD モデル、シリアル番号、 VID、PID で構成されます)。セキュリティ対策、不正行為防止、ソフトウェ ア登録、サポートサービスおよび取引のために使用されます。

3.FNet はソフトウェア登録、機器の配送、請求確認サービスを提供します。

4.本ソフトウェアのバージョン番号。本ソフトウェアのバージョンを特定し、 本ソフトウェアの更新時にお客様に最新情報を提供するために使用されま す。

5.SSD ファームウェアのバージョン。SSD ファームウェアの更新を判断するために使用されます。

FNet がお客様の情報を保存する期間と場所について

お客様のデータの保存期間は、お客様のデータが処理される法的根拠によっ て異なります。たとえば、FNet がお客様との契約を履行するために処理する データについては、お客様が SSD Suite for Nextorage を使用する期間を通じて 保持する必要があります。FNet は、お客様が SSD Suite for Nextorage の有効な ユーザーである限り、このデータを保持し処理するものとします。また、 FNet は、SSD Suite for Nextorage の機能強化を進め、ソフトウェアの使用感向 上を図るため、この情報を収集して分析を行うことがあります。

FNet は、上記の期間お客様のデータを保持する予定ですが、適用される法令 によりお客様のデータがより長い期間処理される可能性がありますのでご注 意ください。たとえば、特定の規制により特定のデータが要求された場合、 FNet はその要求に従い、要求された保持期間が終了するまで当該データを保 持します。

お客様のデータは、FNet が保持する限り保護されます。

お客様の個人情報が他の国/地域に転送され保存される場合、かかる国/地 域には、欧州経済領域に含まれる国/地域および米国が含まれますが、これ らに限定されません。すべての国際的なデータ転送は、お客様の個人情報が 安全かつお客様が期待する方法で取り扱われることを保証するための法的要 件を遵守します。

FNet は、上記の目的のために関連情報を収集します。FNet が個人情報を処理 する法的根拠は以下のとおりです。

お客様に対する FNet の約束の遵守 (GDPR 第6 条1 項(b))

SSD Suite for Nextorage の関連バージョンおよび関連サービスをお客様に提供
すること

FNet の事業利益の促進 (GDPR 第6 条1 項(f))

· SSD Suite for Nextorage および FNet の事業を運用、評価および改善すること

· 適切なセキュリティ対策を維持すること

・業界標準の遵守およびFNet のポリシーの適用を含む説明責任を確保すること

法令および法的手続きの遵守(GDPR 第6 条1 項(c))

・ 適用される規則、規制および裁判所命令を遵守すること

#### 著作権

すべての結果に対する責任はユーザーにあります。FNet Co., Ltd.は、本製品およびその関連情報を所有し、お客様に対し、本製品に関するいかなる権利も許諾しません。また、FNet Co., Ltd.は、本文書記載の未認可のすべての権利を有します。

無断複製を禁じます。SSD Suite for Nextorage のいかなる部分も、FNet Co., Ltd. の書面による許可または許諾なしに複製することはできません。製品の販売、 レンタル、交換、貸与、展示、改訂、破壊等は、FNet の権利を侵害するおそれ があるため禁止されています。また、FNet は、本ソフトウェアの再コンパイル、 リバースエンジニアリング、または FNet 製品のデコードを禁じます。著作権 および商標の説明を隠したり、削除したりすることはできません。

SSD Suite for Nextorage の著作権および特許権は FNet Co., Ltd.が保有しています。 本製品およびそのマニュアルは、複数の国で著作権および特許を有しています。 FNet の商標は FNet Co., Ltd.により登録されています。Adobe は Adobe Systems Incorporated (アドビシステムズ社)の商標であり、Adobe Acrobat は同社の登 録商標です。Microsoft および Windows は、Microsoft Corporation の商標です。 その他すべての会社名および製品名は、関連する各社の商標である場合があり ます。

本書に記載されている情報は、随時予告なく変更されることがあります。別途 記載されていない限り、ここで使用されている製品名はすべて FNet Co., Ltd.が 保有しています。

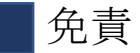

FNet Co., Ltd.は、予告なく製品、情報および仕様を変更する権利を留保します。

FNet Co., Ltd.は、本製品の使用または使用不能に起因する結果的損害、付随的 損害または間接的損害(間接的な人身傷害、事業利益の逸失、事業の中断、事 業情報の喪失等による損害を含みます)について、一切責任を負いません。 ユーザーに対する通知

- SSD Suite for Nextorage はインターネットに接続しなくても実行できます。ただし、SSD の新規登録や、新しいファームウェア、機能モジュール、アプリケーションに関するアップデートの取得、および SSD の認証にはインターネット接続が必要です。
- ファームウェア更新、セキュアイレース、またはクローン機能の実行中は、 SSD をシステムから切り離さないでください。データが破損する可能性があ ります。
- 3. ファームウェア更新、セキュアイレース、またはクローン機能を実行する前 に、すべての並列処理を終了してください。
- ファームウェア更新、セキュアイレース、クローン機能の実行中に SSD Suite for Nextorage アプリケーションを異常終了させると、データが破損するおそ れがあります。
- 5. SSD ファームウェアの更新には常にデータ損失のリスクがあります。ファームウェアを更新する場合は、重要なデータを事前にバックアップしておかなければなりません。

| シュテ | 、西伊 |
|-----|-----|
|     | ハ女日 |

| 項目            | 要件                         |
|---------------|----------------------------|
| オペレーテ ハンガシフテム | Windows 10 (32/64bit)      |
|               | Windows 11 (64bit)         |
| ディスク容量        | インストールに最低15 MBが必要          |
| 対応するパーティションタイ | MBR、GPT                    |
| プ             |                            |
| 対応言語          | 英語、中国語(繁体字)、中国語(簡体字)、日本語、  |
|               | フランス語、ドイツ語                 |
| SSDインターフェース   | SATA、M.2、NVMe、USB          |
| SSDドライバー      | Microsoft、Intel、AMD、NVIDIA |
|               |                            |

\* ストレージの種類やモデルによっていくつかの制限があります。

#### SSD をパワーアップ

SSD Suite for Nextorage は、デスクトップコンピューター、ノートブックコンピ ューター、SSD、外付け SSD のために設計された SSD 管理プログラムであり、 SSD のポテンシャルを完全に引き出すことができます。

SSD Suite for Nextorage の直感的な操作インターフェースにより、誰でも簡単に SSD 最適化ツールを操作できます。プロのように、SSD の動作状態を監視した り、SSD の正常性状態を把握したり、SSD の寿命を延ばしたりすることができ ます。また、SSD 上のデータをすばやく消去したり、Windows システム全体を より簡単に別の SSD に移動したりすることもできます。さらに、SSD のカスタ マイズやパフォーマンスの最大化も可能です。

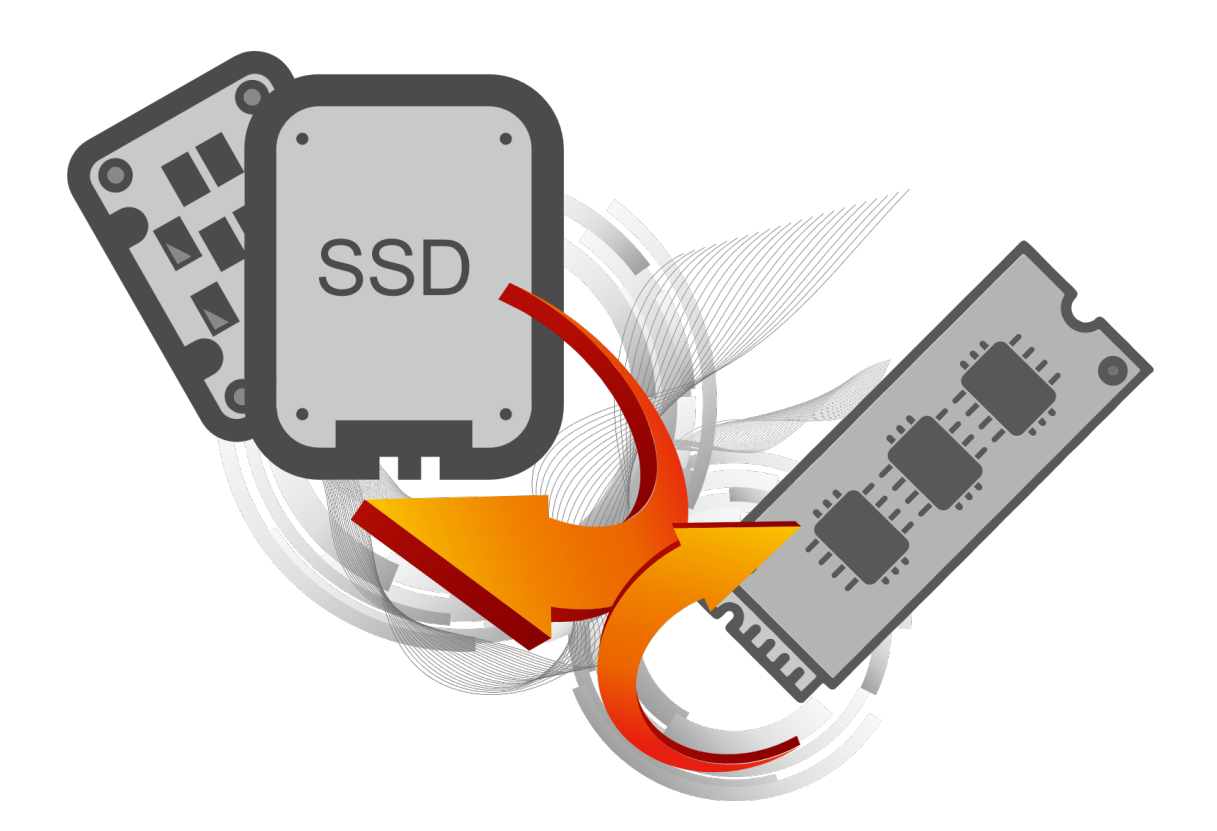

制限事項

- SSD Suite for Nextorage は、SCSI コントローラーインターフェース経由で 接続された SSD では動作しません。
- 2. パーティションタイプとしては MBR と GPT のみに対応し、他のタイプで は動作しない場合があります。
- 3. TCG OPAL Security でロックされた SSD では動作しない場合があります。
- Intel VMD テクノロジを使用している SSD では動作しない場合があります。
- 5. SATA 構成の RAID オンモードには対応していません。
- 6. カスタムストレージドライバーを使用している場合は、SSD Suite for Nextorage が正しく動作しないことがあります。必ず Microsoft のドライ バーを使用してください。
- **7**. SSD Suite for Nextorage のインストール後に Windows が再起動することが あります。
- 8. SSD のファームウェアを更新した後は、Windows を再起動する必要があります。
- 9. ファームウェア更新機能は、USB インターフェースで接続された SSD に は対応していません。
- 10. 一部の機能は管理者モード (UAC) を必要とします。管理者モードでの実 行を許可し、それらの機能を有効にしてください。

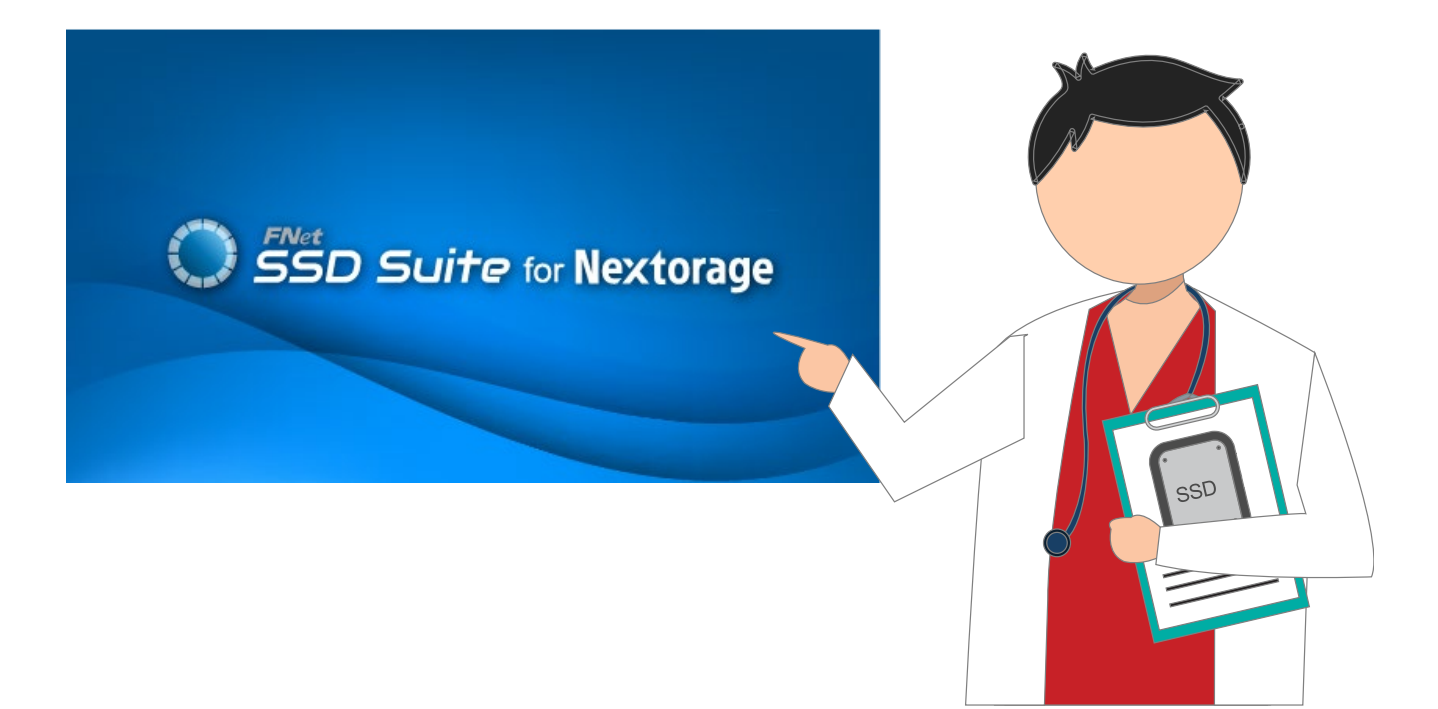

# SSD Suite for Nextorage のインストール

SSD Suite for Nextorage をインストールするには、公式サイトからダウンロード してファイルを解凍し、「SsdSuite Install.exe」をダブルクリックします。

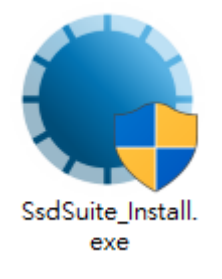

| SSD Suite for Nextorage Installer Ver 0.17.00 |        |    |
|-----------------------------------------------|--------|----|
| セットアップウィザードへようこそ                              |        |    |
| 1 >>> 2 >>> 3                                 |        |    |
|                                               |        |    |
|                                               |        |    |
| 言語を選択する日本語                                    |        |    |
| ▶ 使用許諾契約の条項に同意します。                            |        |    |
|                                               |        |    |
| オプション                                         | インストール | 終了 |

表示する言語を選択し、ライセンス契約を読んで同意したら、チェックボック スをオンにしてください。

ソフトウェアのインストール先を確認する場合や、デスクトップにソフトウェ アのアイコンを配置しない場合は、[オプション]をクリックしてください。

| SSD Suite for Nextorage Installer Ver 0.17.00 |
|-----------------------------------------------|
| オプション                                         |
|                                               |
|                                               |
|                                               |
| インストール先                                       |
| C:\Program Files (x86)\Nextorage\SSD Suite    |
| ▶ デスクトップ ショートカットの作成                           |
| 戻る                                            |

[インストール] ボタンをクリックすると、SSD Suite for Nextorage のインスト ールが開始されます。

SSD Suite for Nextorage のインストール後に Windows が再起動することがあります。

#### 機能

すべての機能は、[ドライブ情報]、[ドライブのクローン]、[セキュアイ レース]、[ファームウェア更新]、[システム情報]、[アップデート]、 [設定]というサブ画面に分類されています。SSD Suite for Nextorage を実行す ると、まずドライブ情報がメイン画面に自動的に表示されます。

| SSD Suite for Ne                                                     | extorage                       |                      |                           |                     |            |                                                                                                    | — 🗆 X                                                                                                 |
|----------------------------------------------------------------------|--------------------------------|----------------------|---------------------------|---------------------|------------|----------------------------------------------------------------------------------------------------|----------------------------------------------------------------------------------------------------|
| ドライブ管理                                                               | 0:Nextorage SSE                | ) NN5PRO-2TB         | 1:Samsu<br>2TB            | ng SSD 970 EVC      | ) Plus     | 2:PNY CS3030 2TB SSD                                                                                                    |                                                                                                    |
| ドライブ信報<br><b>ユーディリティ</b><br>ドライブのクローン                                | ドライブ情報<br>選択したドライブに関する         | 詳細情報を表示し             | します。                      |                     |            |                                                                                                    |                                                                                                    |
| セキュアイレース<br>ファームウェア更新<br><b>サポートアシスタント</b><br>システム情報<br>アップデート<br>設定 | F5170健全性<br>正常<br>Disk 0 -     | 5<br>- 2 TB   P<br>2 | ecle Gen4                 | 度1)寿d<br>92<br>4 x4 | a予测<br>%   | Nextorage SSD NN5<br>EUI64: 7CEF407C6000006<br>ファームウェアパージョン: EQFS22.1<br>シリアル番号: 20BA19360E080000006<br>対応規格: NVM Express 2.0.0 | SPRO-2TB<br>合計読み取りバイト数: 3 GB<br>合計書き込みバイト数: 0 GB<br>電源投入回数: 130 回<br>使用時間: 79 時間<br>S.M.A.R.T. ドライブ詳細 |
|                                                                      | 数 ポリューム<br>1 パーティション 1<br>2 D: | ファイルシ<br>NTFS        | 容量<br>15.98 MB<br>1.82 TB | 空きスペース<br>1.82 TB   | 空き%<br>99% | 説明                                                                                                    |                                                                                                    |
| Ver 0.17.00                                                          |                                |                      |                           |                     |            |                                                                                                    |                                                                                                    |

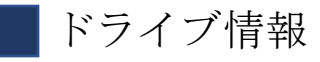

コンピューターの全体的なパフォーマンスに影響を与えることなく、SMART データを使用して SSD の正常性をリアルタイムで計算します。

[ドライブ情報]では、選択したドライブの詳細情報を確認できます。

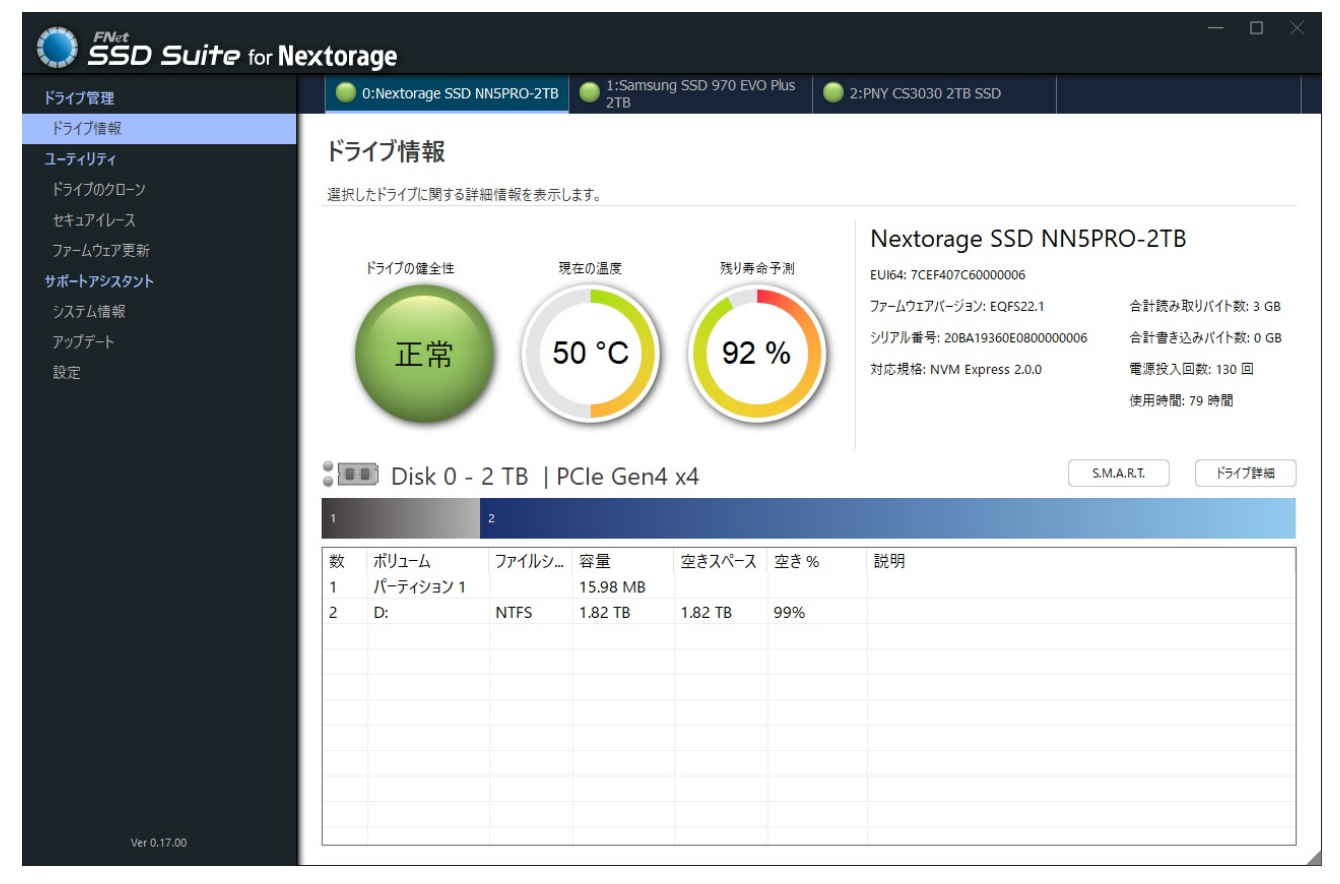

選択した SSD について、ディスクの正常性を表すステータスアイコンがメイン 画面に表示されます。この機能は、特定の Nextorage SSD モデルにのみ対応し ています。

| 正常 | 正常(緑):SSD の状態が非常に良好であることを示します。<br>SMART 属性はすべて良好な状態です。                                       |
|----|----------------------------------------------------------------------------------------------|
| 注意 | 注意(黄):SSDの状態が正常であることを示します。利用可能<br>なスペアブロックが使用されている可能性がありますが、正常<br>の範囲内です。                    |
| 異常 | 異常(赤):SSDを新しいものと交換する必要があることを示しています。SSDに保存されているすべてのデータを別のストレージ機器にバックアップし、早急に早急にドライブを交換してください。 |

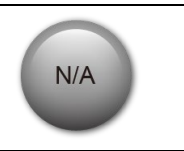

該当なし(グレー):正常性情報がサポートされていないこと、 または選択したドライブの情報を読み込めないことを示しま す。

SMART ボタンをクリックすると S.M.A.R.T.表が表示され、選択したドライブの「自己監視」、「分析」、「レポートテクノロジ」の属性が表示されます。 SSD のブランドによっては、すべての S.M.A.R.T.属性に対応していない場合が あります。他の属性については、SSD コントローラーの仕様を参照するか、こ のガイドの末尾にある S.M.A.R.T.属性へのリンクを参照してください。

| $\bigcirc$ | SSD Suite for Nextorage      | S.M.A.R.T.                              |   |
|------------|------------------------------|-----------------------------------------|---|
|            | Disk 0 - 2 TB   PCIe Gen4 x4 |                                         |   |
| ID         | Name                         | Value                                   | ^ |
| 01         | Critical Warning             | 0000000000000000                        |   |
| 02         | Composite Temperature        | 00000000000145                          |   |
| 03         | Available Spare              | 00000000000064                          |   |
| 04         | Available Spare Threshold    | 000000000000005                         |   |
| 05         | Percentage Used              | 000000000000008                         |   |
| 06         | Data Units Read              | 000000000001C00                         |   |
| 07         | Data Units Written           | 00000000000815                          |   |
| 08         | Host Read Commands           | 00000000002A578                         |   |
| 09         | Host Write Commands          | 0000000000028DE                         |   |
| 0A         | Controller Busy Time         | 000000000000001                         |   |
| 0.0        | D C I                        | 000000000000000000000000000000000000000 | ~ |

[ドライブ詳細] ボタンをクリックすると、ドライブに関する詳細な技術情報 を確認できます。使用されている用語の詳細については、このガイドの末尾に リンクされている PCI Express の仕様を参照してください。

| 「「SSD Suite for Nextorage」 ドライブ詳細 |           |                          |                |   |  |  |  |
|-----------------------------------|-----------|--------------------------|----------------|---|--|--|--|
| D                                 | isk 0 - 2 | TB   PCIe Gen4 x4        |                |   |  |  |  |
| Byte                              | Name      | Value                    | Description    | ^ |  |  |  |
| 01                                | VID       | 0x1F31                   | PCI Vendor ID  |   |  |  |  |
| 23                                | SSVID     | 0x1F31                   | PCI Subsystem  |   |  |  |  |
| 423                               | SN        | 20BA19360E080000006      | Serial Number  |   |  |  |  |
| 2463                              | MN        | Nextorage SSD NN5PRO-2TB | Model Number   |   |  |  |  |
| 6471                              | FR        | EQFS22.1                 | Firmware Revi  |   |  |  |  |
| 72                                | RAB       | 0x01                     | Recommende     |   |  |  |  |
| 7375                              | IEEE      | 40 EF 7C                 | IEEE OUI Ident |   |  |  |  |
| 76                                | CMIC      | 0x00                     | Controller Mul |   |  |  |  |
| 77                                | MDTS      | 0x07                     | Maximum Dat    |   |  |  |  |
| 7879                              | CNTLID    | 0x0000                   | Controller ID  |   |  |  |  |
|                                   |           |                          |                | V |  |  |  |

#### ドライブのクローン

この機能を使用すると、以下の4ステップで簡単に OS ディスクを新しい SSD にクローンできます。(1) ソースディスクを選択する。(2) ターゲットディス クを選択する。(3) クローン対象のパーティションを選択する(または、すべ てを選択したままにして、ディスク全体のクローンを作成する)。(4) 再確認 してクローンを開始する。

| SSD Suite for Ne | extor  | age                |             |                |         |      |        | — 🗆 ×   |  |
|------------------|--------|--------------------|-------------|----------------|---------|------|--------|---------|--|
| ドライブ管理           |        |                    |             |                |         |      |        |         |  |
| ドライブ情報           |        |                    |             |                |         |      |        |         |  |
| ユーティリティ          | ドラ     | イブのクローン            | 1           |                |         |      |        |         |  |
| ドライブのクローン        | ミンブ    | ルかつ簡単にドライブ?        | ₹SSDにクローンで  | きます。           |         |      |        | 2 3 4 5 |  |
| セキュアイレース         |        |                    |             |                |         |      |        |         |  |
| ファームウェア更新        | ソース    | を選択 0:Next         | orage SSD I | NN5PRO-2T      | В       |      | $\sim$ |         |  |
| サポートアシスタント       |        |                    |             |                |         |      |        |         |  |
| システム情報           |        | Disk 0 -           | 2 TB   P    | Cle Gen4       | 1 x4    |      |        |         |  |
| アップデート           | 1      |                    | 2           |                |         |      |        |         |  |
| 設定               |        |                    | 2           |                |         |      |        |         |  |
|                  | 数<br>1 | ボリューム<br>パーティション 1 | ファイルシ       | 容量<br>15.98 MB | 空きスペース  | 空き % | 説明     |         |  |
|                  | 2      | D:                 | NTFS        | 1.82 TB        | 1.82 TB | 99%  |        |         |  |
|                  |        |                    |             |                |         |      |        |         |  |
|                  |        |                    |             |                |         |      |        |         |  |
|                  |        |                    |             |                |         |      |        |         |  |
|                  |        |                    |             |                |         |      |        |         |  |
|                  |        |                    |             |                |         |      |        |         |  |
|                  |        |                    |             |                |         |      |        |         |  |
|                  |        |                    |             |                |         |      |        |         |  |
|                  |        |                    |             |                |         |      |        |         |  |
|                  |        |                    |             |                |         |      |        |         |  |
|                  |        |                    |             |                |         |      |        |         |  |
|                  |        |                    |             |                |         |      |        |         |  |
| Ver 0.17.00      |        |                    |             |                |         |      |        | 次へ      |  |

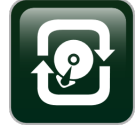

FNet Smart Cloning Technology(スマートクローンテクノロジ)は、交換用ドライブのサイズに合わせて、元のドライブのパーティションサイズを自動的に調整します。

ドライブのクローン機能を使用すると、ドライブのクローンを作成できます。 このクローンでは、選択したパーティションとフォルダーが新規クローンドラ イブの一部となります。このソリューションは、ターゲットドライブが小さす ぎてソースドライブのすべてのデータを格納できない場合に最適です。 空のセクターと、選択されていないパーティションとフォルダーは自動的にス キップされます。自動的に 4K アライメントが行われ、クローン中にデフラグ が実施されます。MBR および GPT 形式に対応しています。

クローン処理の完了後は、ドライブを交換して再起動するだけです。何事もなかったかのように、新しいドライブから Windows が正常に起動します。

セキュアイレース

セキュアイレース機能は、ディスク上のすべてのデータを完全に削除してデ ータを回復できないようにすると共に、SSD上の重要なデータを漏洩から保護 します。

| SSD Suite for Ne                      | xto                                                                                       | age                            |               |                |                                                                                   |                                                                      |                         | - ¤ ×  |  |
|---------------------------------------|-------------------------------------------------------------------------------------------|--------------------------------|---------------|----------------|-----------------------------------------------------------------------------------|----------------------------------------------------------------------|-------------------------|--------|--|
| ドライブ管理                                |                                                                                           | 0:Nextorage SSD I              | NN5PRO-2TB    | 1:Samsu<br>2TB | ng SSD 970 EVC                                                                    | ) Plus                                                               | 2:PNY CS3030 2TB SSD    |        |  |
| ドライブ情報<br><b>ユーティリティ</b><br>ドライブのクローン | <b>セ</b> =<br>機密                                                                          | <b>キュアイレース</b><br>データを削除します。 復 | 豆元できません。      |                |                                                                                   |                                                                      |                         |        |  |
| セキュアイレース                              | 消去フ                                                                                       | 方法                             |               |                |                                                                                   |                                                                      | Nextorage SSD NN5P      | RO-2TB |  |
| ノアーム・ノエア 史新<br>サポートアシスタント             | S                                                                                         | SCSI Sanitize                  |               |                |                                                                                   | $\sim$                                                               | EUI64: 7CEF407C60000006 |        |  |
| システム信報<br>アップデート<br>設定                | セキュアイレースにより、選択したSSD上のデータはすべて完全に消去され、復元できなくなります。ファー<br>この機能はプートドライブでは実行できません。<br>シリブ<br>対応 |                                |               |                | ファームウェアパージョン: EQFS22.1<br>シリアル番号: 20BA19360E0800000006<br>対応規格: NVM Express 2.0.0 | 合計読み取りバイト数: 3 GB<br>合計書き込みバイト数: 0 GB<br>電源投入回数: 130 回<br>使用時間: 79 時間 |                         |        |  |
|                                       | 1                                                                                         | 🔳 Disk 0 -                     | 2 TB   P<br>2 | Cle Gen4       | 4 x4                                                                              |                                                                      |                         | 実行     |  |
|                                       | 数                                                                                         | ボリューム                          | ファイルシ         | 容量<br>15.99 MB | 空きスペース                                                                            | 空き %                                                                 | 説明                      |        |  |
|                                       | 2                                                                                         | D:                             | NTFS          | 1.82 TB        | 1.82 TB                                                                           | 99%                                                                  |                         |        |  |
|                                       |                                                                                           |                                |               |                |                                                                                   |                                                                      |                         |        |  |
| Ver 0.17.00                           |                                                                                           |                                |               |                |                                                                                   |                                                                      |                         |        |  |

[実行]ボタンをクリックすると、再確認を求められます。 左側に表示されている数字(ランダムに生成されます)と同じ数字を入力し てください。

| SSD Suite for Nextorage |                                                                                                    |
|-------------------------|----------------------------------------------------------------------------------------------------|
|                         | 警告                                                                                                    |
| SSU                     | SCSI Sanitize<br>SSD消去により、選択したSSD上のデータはすべて消去され、復元でき<br>なくなります。以下の4桁の数字を入力し、 [消去を開始] をクリックし<br>て続行するか、 [キャンセル] をクリックして戻ります。 |
|                         | 8 2 7 9 +                                                                                                    |
|                         | キャンセル 消去を開始                                                                                                    |

#### 注意

- 1. セキュアイレースはブートディスクでは実行できません。
- 2. セキュアイレースを開始すると、ユーザー領域とオーバープロビジョニング領域全体が消去されて復元できなくなります。ユーザー領域内のすべてのブロックについて、新しいホスト書き込みデータを受け入れる準備が完了し、ドライブは最高のパフォーマンス状態である FOB (Fresh-out-of-Box:開封後未使用状態)に移行します。 ただし、正常なドライブ動作のためには、一部のデータを残しておく必要があります。これには、NAND に保存されている SSD ファームウェアのコピー、すべての SMART データ、廃止された NAND ブロックマッピングテー
  - ブルなどの必要なデータが含まれます。

#### ファームウェア更新

ファームウェアは、NAND チップなどの半導体チップに保存されている非常に 小さなソフトウェアプログラムです。これには、デバイスの操作に必要なソフ トウェアコードとコマンドが含まれています。

FNet では、最新のファームウェアと SSD Suite for Nextorage ソフトウェアの使用を推奨しています。ファームウェアとソフトウェアの最新バージョンを維持し、動作の安定性やパフォーマンスの最適化など、お客様の使用感を向上させるためには、定期的な更新が必要です。

SSD Suite for Nextorage ソフトウェアは Windows 向けであり、Linux や Mac OS X では使用できません。

| ×          |                            |                                   |                              |                 |
|------------|----------------------------|-----------------------------------|------------------------------|-----------------|
| ドライブ管理     | 0:Nextorage SSD NN5PRO-2TB | 1:Samsung SSD 970 EVO Plus<br>2TB | 2:PNY CS3030 2TB SSD         |                 |
| ドライブ情報     |                            |                                   |                              |                 |
| ユーティリティ    | ファームウェア更新                  |                                   |                              |                 |
| ドライブのクローン  | SSDファームウェアを更新              |                                   |                              |                 |
| セキュアイレース   |                            |                                   | Nextorage SSD NINER          |                 |
| ファームウェア更新  | ファームウェアファイル名               |                                   | Nextorage 35D NN3P           | RU-21D          |
| サポートアシスタント |                            |                                   | EUI64: 7CEF407C60000006      |                 |
| システム情報     |                            | アップデートの確認                         | ファームウェアバージョン: EQFS22T2       | 合計読み取りバイト数:3 GB |
| アップデート     |                            | 7777 107280                       | シリアル番号: 20BA19360E0800000006 | 合計書き込みバイト数:0 GB |
| 設定         |                            |                                   | 对応規格: NVM Express 2.0.0      |                 |
|            |                            |                                   |                              | 使用時間: 80 時間     |
|            |                            |                                   |                              |                 |
|            | 📲 Disk 0 - 2 TB   F        | PCle Gen4 x4                      |                              | 実行キャンセル         |
|            |                            |                                   |                              |                 |
|            | ▲ コマールウェアの再発由け電源を切らた       | コントネプ注意/ださい                       |                              |                 |
|            | ● ファームフェアの更新平は電源を切らな       | いなフレイエ思へたてい。                      |                              |                 |
|            |                            |                                   |                              |                 |
|            |                            |                                   |                              |                 |
|            |                            |                                   |                              |                 |
|            |                            |                                   |                              |                 |
|            |                            |                                   |                              |                 |
|            |                            |                                   |                              |                 |
|            |                            |                                   |                              |                 |
|            |                            |                                   |                              |                 |

[アップデートの確認]ボタンをクリックしてください。SSD の新しいファー ムウェアがシステムで利用可能な場合は、ファームウェア更新画面にファーム ウェアの新しいバージョンに関するメッセージが表示されます。

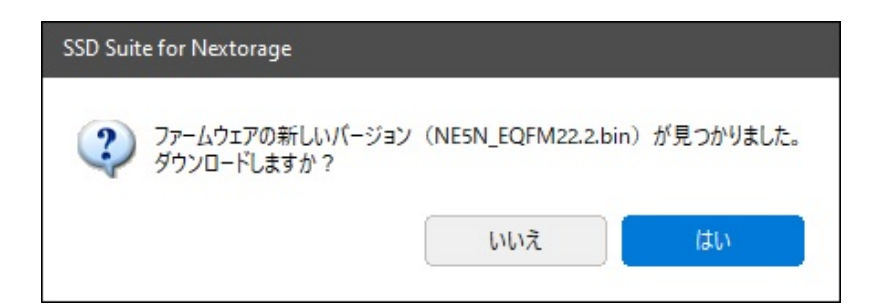

新しいバージョンのファームウェアをダウンロードする場合は、 [はい] をク リックしてください。

新しいファームウェアがダウンロードされたことが画面に表示されます。この 状態で[実行]ボタンをクリックすると、ファームウェアの更新が開始されま す。

ファームウェア更新

SSDファームウェアを更新

| ファームウェアファイル名                                                                                            |   | Nextorage SSD NN5P                                                                                           | RO-1TB                                              |
|----------------------------------------------------------------------------------------------------|---|----------------------------------------------------------------------------------------------------|-----------------------------------------------------|
| NE5N_EQFM22.2.bin<br>アップデー<br>ファームウェアファイルNE5N_EQFM22.2.binが選択されました。<br>[実行] ボタンをクリックし、ファームウェアを更新してください。 | ✓ | EUI64: 7CEF407C6000000F<br>ファームウェアバージョン: EQFS22.1<br>シリアル番号: 20BA19360E0800000024<br>対応規格: NVM Express 2.0.0 | 合計読み取りバイト数: 0 GB<br>合計書き込みバイト数: 0 GB<br>電源投入回数: 3 回 |
| Disk 0 - 932 GB   PCle Gen4 x4                                                                          |   |                                                                                                    | 使用時間: 0 時間<br>実行<br>また<br>******                    |

1 ファームウェアの更新中は電源を切らないようご注意ください。

#### [警告]

ファームウェアを更新する前に、データをバックアップし、実行しているすべてのアプリケーション (SSD Suite for Nextorage を除く)を終了してください。

- ファームウェアの更新中は電源を切らないでください。

- RAID モードと Intel VMD が有効になっている SSD では、ファームウェア更新 を実行できません。

- PCの再起動が必要です。

- 外部 USB 接続ではファームウェアを更新できません。

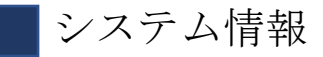

PCの基本的な情報を確認できるだけでなく、ソフトウェアのデバッグに役立 つハードウェアとソフトウェアの情報をエクスポートできます。

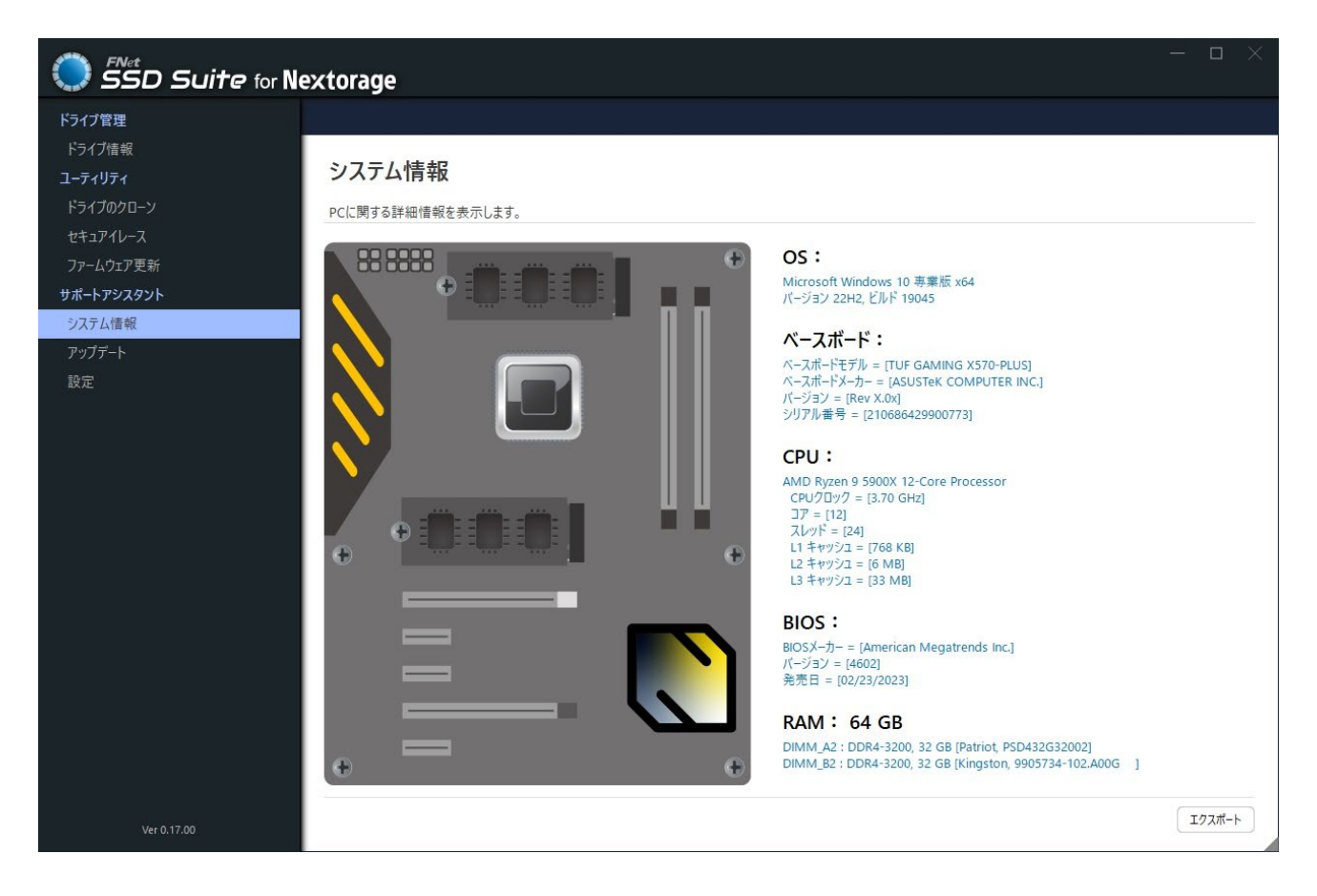

# アップデート

FNet が提供する「SSD Suite for Nextorage」のソフトウェアとマニュアルは、 最新版が入手可能になった時点で更新可能です。

| SSD Suite for Ne                                | extorage |           |                                  | — 🗆 X     |
|-------------------------------------------------|----------|-----------|----------------------------------|-----------|
| <b>ドライブ管理</b><br>ドライブ情報<br>ユーティリティ<br>ドライブのクローン | アップデート   |           |                                  |           |
| セキュアイレース<br>ファームウェア更新                           | ソフトウェア   | SSD_Suite | 現行版:[0.17.00]<br>お使いのパージョンが最新です。 |           |
| <b>サポートアシスタント</b><br>システム情報                     | マニュアル    | English   | 現行版:[1.0]                        | マニュアルを開く  |
| アップデート<br>設定                                    | マニュアル    | 繁體中文      | 現行版:[1.0]                        | マニュアルを開く  |
|                                                 | マニュアル    | 简体中文      | マニュアルの新しいバージョン [1.0] が見つかりました。   | ダウンロード    |
|                                                 | マニュアル    | 日本語       |                                  |           |
|                                                 | マニュアル    | Français  |                                  |           |
|                                                 | マニュアル    | Deutsch   |                                  |           |
|                                                 |          |           |                                  |           |
|                                                 |          |           |                                  |           |
|                                                 |          |           |                                  |           |
| Ver 0.17.00                                     |          |           |                                  | アップデートの確認 |

# 設定

言語 - SSD Suite for Nextorage では、数か国語の UI が用意されています。

| 英語  | 中国語(繁体字) | 中国語 (簡体字) |
|-----|----------|-----------|
| 日本語 | フランス語    | ドイツ語      |
|     |          |           |

| - • ×       |              |  |  |
|-------------|--------------|--|--|
| ドライブ管理      |              |  |  |
| ドライブ情報      |              |  |  |
| ユーティリティ     | 設定           |  |  |
| ドライブのクローン   |              |  |  |
| セキュアイレース    |              |  |  |
| ファームウェア更新   | 言語日本語・       |  |  |
| サポートアシスタント  | English      |  |  |
| システム情報      | 繁殖中文<br>简体中→ |  |  |
| アップデート      | 日本語          |  |  |
| 設定          | Français     |  |  |
|             | Deutsch      |  |  |
|             |              |  |  |
|             |              |  |  |
|             |              |  |  |
|             |              |  |  |
|             |              |  |  |
|             |              |  |  |
|             |              |  |  |
|             |              |  |  |
|             |              |  |  |
|             |              |  |  |
|             |              |  |  |
|             |              |  |  |
|             |              |  |  |
| Ver 0.17.00 |              |  |  |

## 参考資料

| 1 | S.M.A.R.T   | https://en.wikipedia.org/wiki/S.M.A.R.T.  |  |
|---|-------------|-------------------------------------------|--|
| 2 | PCI Express | https://en.wikipedia.org/wiki/PCI Express |  |

2024年3月

本マニュアルのデザインおよび内容は、予告なく変更することがあります。

Copyright ©2024 FNet Co., Ltd. All rights reserved 24